# HOW TO APPLY FOR A 'VOLUNTEER' WORKING WITH CHILDREN CHECK

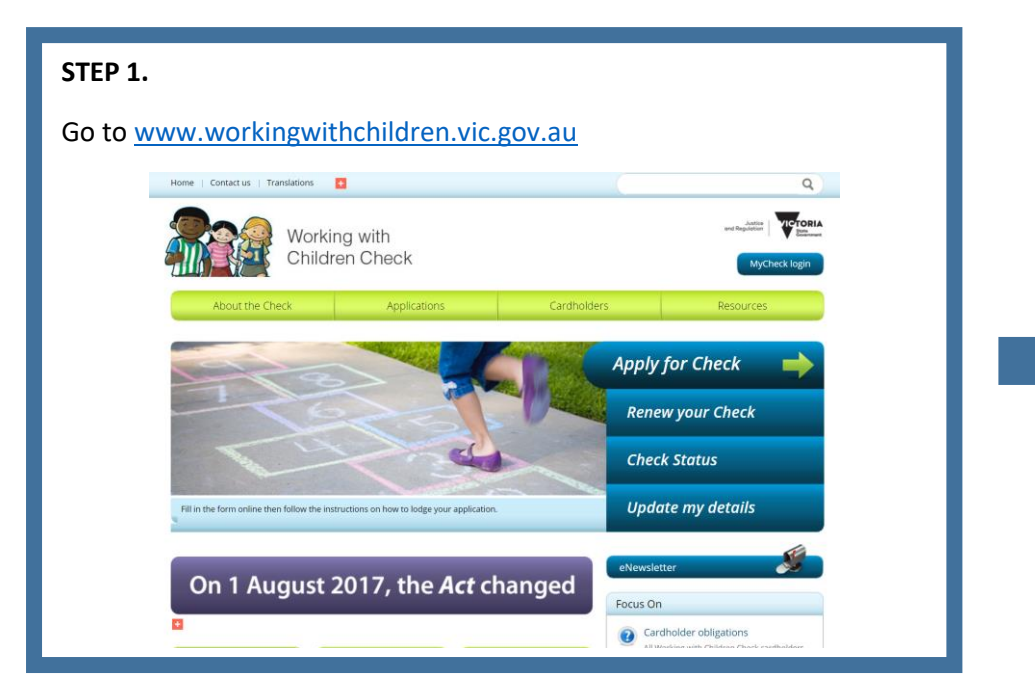

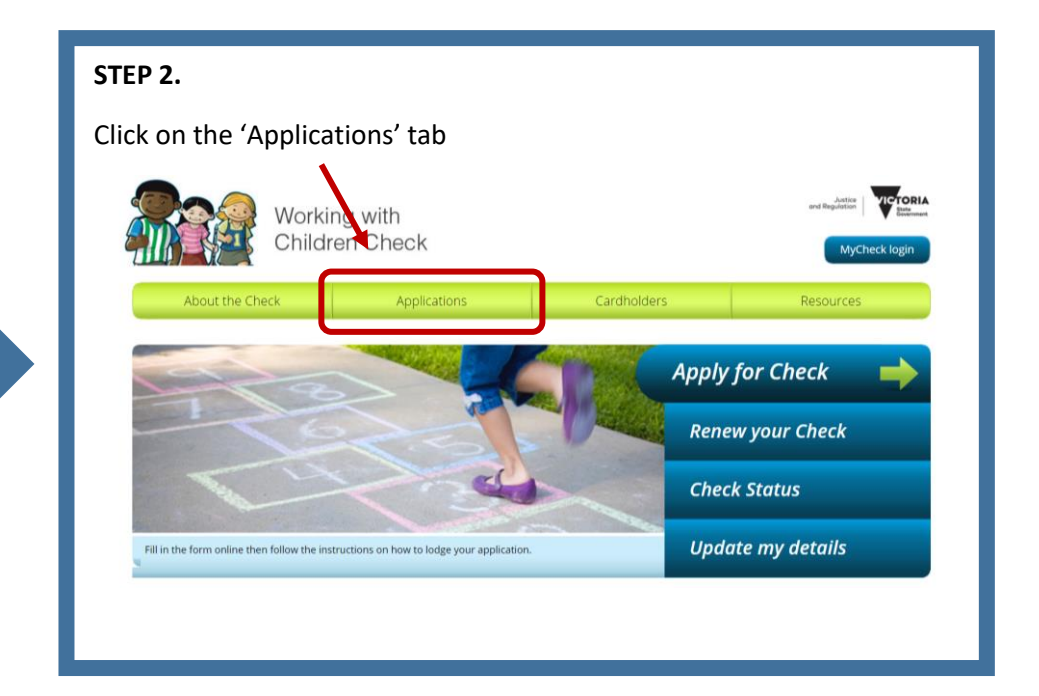

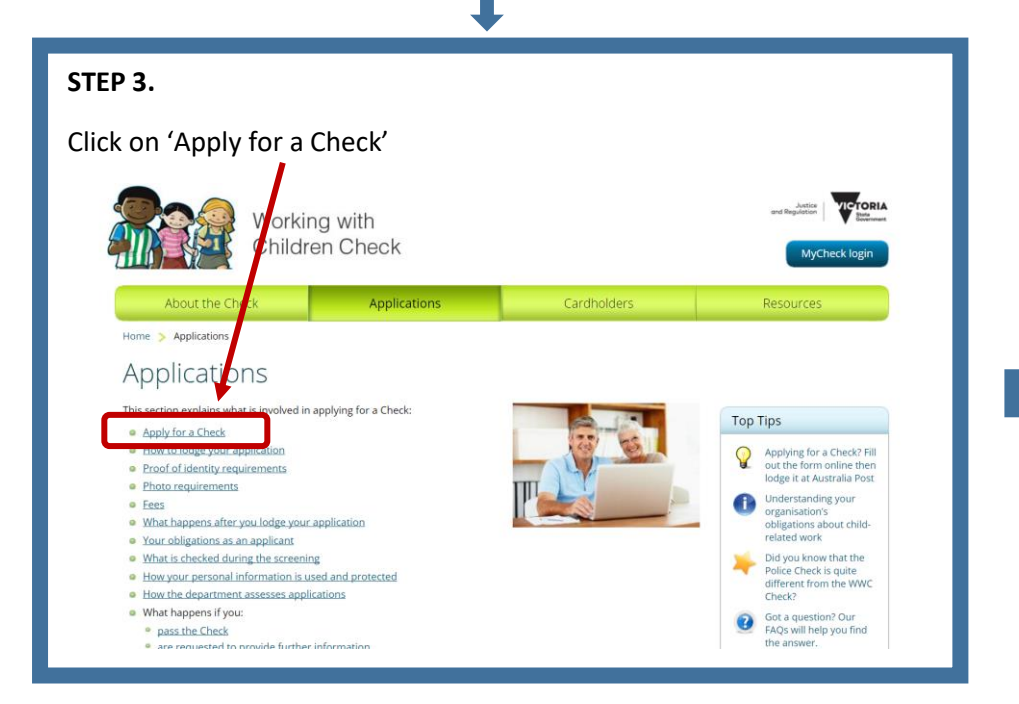

#### STEP 4. Click on 'Apply in Victoria' Working with ildren Check About the Chec Resources Home > Applications > Ap y for a Check Apply for a Check Not sure if you need a Check? Not everyone who works are ind children needs a Check. Some exemptions apply. Answer the questions in the quiz 'Do I need a Check?' to work out if you need If you have a Volunteer Check and need an Employee Check go to Volunteer to Employee Check Do I need a Check? Where will you lodge application? In Victoria? ition at a participating Victorian Australia Post retail outlet Apply in Victoria From interstate? By waiting until you move to Victoria you will save money and find the application process easier. Alternatively read the

# STEP 5.

Click the play button to watch a short video about 'Lodging your application'. Once you have watched the video, click on 'Start Application'

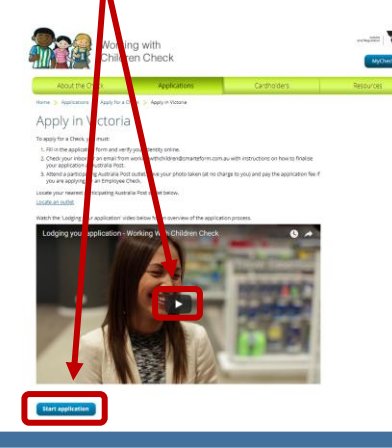

| Make sure you ta | ike the time to read all the information under each of                                                                      |
|------------------|----------------------------------------------------------------------------------------------------|
| the subheadings. | Working with<br>Children Check<br>Application for a Working with Children Check Victoria                                    |
|                  | Type as upplication           Import in: Information of applicants           At the only only only only only only only only |

## STEP 7.

Have you applied for a Victorian Working with Children Check before? If Yes, please go to 7A. If not, please go to 7B.

## STEP 7A.

STEP 6.

Click the 'Yes' button and then enter your previous application or card number. Then click the 'Volunteer' button, followed by the 'Next' button.

| Now you are ready to start entering your details                                                                           |
|----------------------------------------------------------------------------------------------------|
| Have you applied for a Victorian Working with Children Check before?                                                       |
| Enter your previous application or card number (if known) Enter the first & characters of your application or card number. |
| Do you need an Employee or Volunteer Check? * Employee Volunteer                                                           |
|                                                                                                    |
| Next Cancel                                                                                                    |

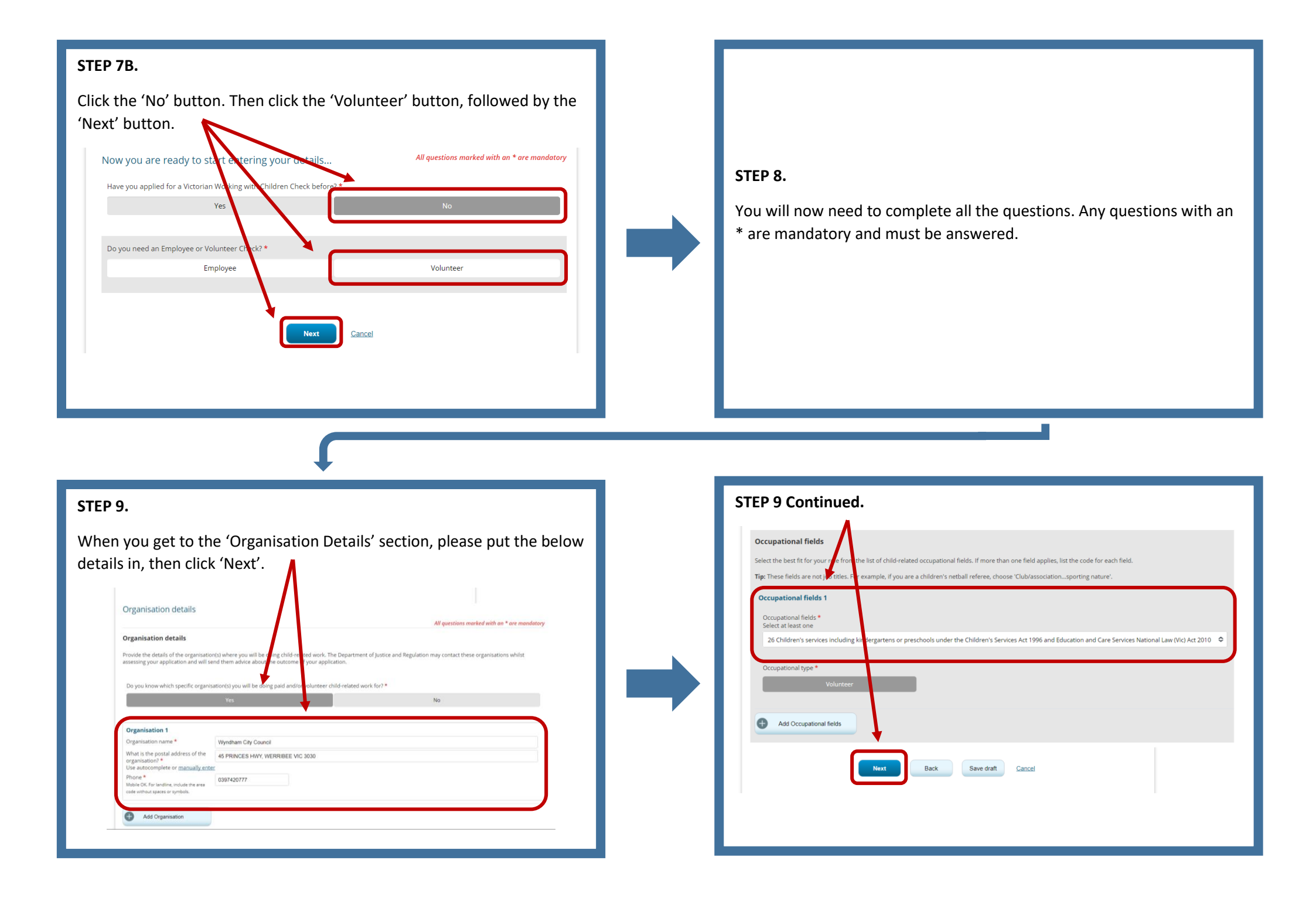

### **STEP 10.**

The next step is to review the information you have submitted. Please make sure all the information is correct before clicking 'Next'.

# STEP 11.

You will now be asked to verify your identity. You can either do this online by clicking 'Verify my identity online' or alternatively you can verify in-person by taking multiple documents to a participating Australia Post outlet.

|                                                   |                                                                          | 5 mar childre                                                          | in shock victorie                                                          | 1                           |
|---------------------------------------------------|--------------------------------------------------------------------------|------------------------------------------------------------------------|----------------------------------------------------------------------------|-----------------------------|
| Type of application                               | Your Betalls Contact Beta                                                | is trganization details                                                | torinu Meetity<br>verification                                             | Can<br>der                  |
| Identity verific                                  | ation                                                                    |                                                                        |                                                                            |                             |
|                                                   |                                                                          |                                                                        | All questions marked as                                                    | th on * are                 |
| Identity verificat                                | ion                                                                      |                                                                        |                                                                            |                             |
| You are required to v                             | erfy your identity as part of you                                        | rapplication for a Check.                                              |                                                                            |                             |
| You can verify your id                            | entity online if you have 2 (two)                                        | of the following documents, inc                                        | hading une with your photo:                                                |                             |
| <ul> <li>Autolo</li> </ul>                        | n driver's licence or learner's pe                                       | reit                                                                   |                                                                            |                             |
| <ul> <li>Medical</li> </ul>                       | n passport incuding a passport.<br>E card                                | that has eighted no more than .                                        | r years ago                                                                |                             |
| <ul> <li>Current.</li> <li>Immigra</li> </ul>     | Apphalan visa or document for I<br>tion (immi) card issued by the is     | traval within Justraha<br>utralian Gelennment                          |                                                                            |                             |
| <ul> <li>Autralia</li> <li>Autralia</li> </ul>    | in birth certificate<br>in ottoenship certificate                        |                                                                        |                                                                            |                             |
| <ul> <li>State reg</li> </ul>                     | fyby maniage certificate                                                 |                                                                        |                                                                            |                             |
| If you do not have the                            | two documents handy, you can                                             | Price box bestines and leaves                                          | e your application when you do.                                            |                             |
| need to verify your id                            | entry using the details you prov                                         | n check, Australia Post, acting an<br>Ide.                             | an agent for the began their trip                                          | ibce and a                  |
| To do this, Australia P<br>not be able to write y | test will securely send these deta<br>per identity, and you will need to | als to the issuing authority to un<br>plonesers multiple identity docu | dertale your ID check, Without thi<br>ments at Australia Post, to finalise | i, Australia<br>Inveracelle |
| -                                                 | Martin as her                                                            |                                                                        |                                                                            |                             |
|                                                   |                                                                          |                                                                        |                                                                            |                             |
|                                                   |                                                                          |                                                                        |                                                                            |                             |
| vpersevely you can                                | verify in-person by taking multip                                        | redocuments to a participating                                         | Autoralia Post outlet.                                                     |                             |
|                                                   |                                                                          |                                                                        |                                                                            |                             |

### **STEP 12.**

You will now be asked to sign and submit your application. Please read the information carefully. If you are happy with everything, then please tick the box and click 'sign and submit'.

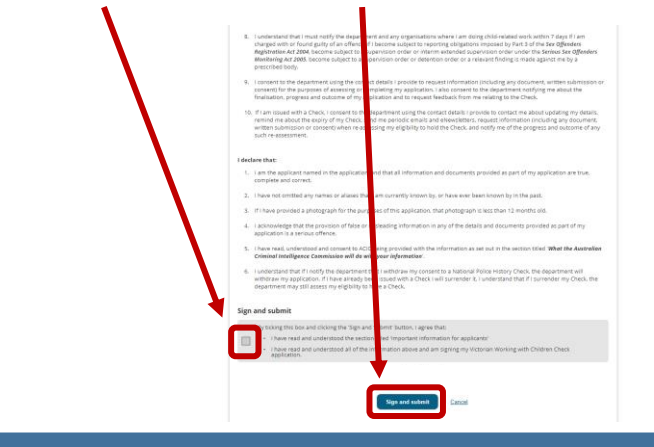

## **STEP 13.**

You will now receive a confirmation email with a barcode. You must finalise our application at a participating Australia Post retail outlet, by taking this barcode and photo ID.